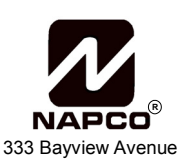

Amityville, New York 11701

For Sales and Repairs, (800) 645-9445 For Technical Service, (800) 645-9440 © NAPCO 2004

### NAPCO NetLink<sup>™</sup> NL-CSRCV v.1.0<sup>™</sup> Central Station Receiver Application

## **User's Guide**

OI294B 7/04

|                               |                   |                          |                           | Ci           | urrently Loaded C | <u>)n : Default</u> |
|-------------------------------|-------------------|--------------------------|---------------------------|--------------|-------------------|---------------------|
| Account Name                  | Sub ID            | Event                    | Area                      | Zone / User  | Time              | Date                |
| Event Response Screen         | 0051              |                          |                           |              | 1:49:51 PM        | 3/1/2004            |
| Event Response Screen         |                   |                          |                           | <u>~</u>     | 9:15:39 AM        | 3/1/2004            |
| Active Message Information    | r                 | Alarm                    |                           |              | 9:15:39 AM        | 3/1/2004            |
| Account Name : iPM Al unit 85 |                   | Event: Panic Alarm       | Time Stamp : 2/18/200     | 4.9:58:31 AM | 9:32:51 AM        | 2/27/2004           |
| Logged Operator : Default     |                   | Area: 0                  | Sub ID : 89BC             |              | 9:32:51 AM        | 2/2//2004           |
| Logged operator . Delauk      |                   | Zone: 0                  | Record No: 10130          |              | 6:12:36 PM        | 2/26/2004           |
| - Location Address            |                   | - Contact List           |                           |              | 3:41:16 PM        | 2/26/2004           |
| iPM Al unit 85                |                   | Primary Contact Name:    | Alarm Verification Code : |              | 3.41.16 PM        | 2/26/2004           |
| 333 Bavview                   |                   | Secondary Contact Name : | Police Department         |              | 3-25-36 PM        | 2/26/200            |
|                               |                   | Primary Phone 842-9400   | Fire Department           |              | 3:25:34 PM        | 2/26/200            |
|                               |                   | Secondary Phone          | The Department.           |              | 3:25:34 PM        | 2/26/200            |
| Amitwille NY                  | 11701             | E-Mail ·                 |                           |              | 11:16:55 AM       | 2/26/200            |
|                               |                   | E Mai : J                |                           |              | 11:16:55 AM       | 2/26/200            |
| Comments                      |                   | Instruction              |                           |              | 11:16:53 AM       | 2/26/200            |
| Account Comments              |                   | Special Instruc          | tions                     | <b></b>      | 11:16:53 AM       | 2/26/200            |
|                               |                   |                          |                           |              | 10:28:09 AM       | 2/26/200            |
| 1                             |                   |                          |                           |              | 10:28:09 AM       | 2/26/200            |
| Disposition                   |                   |                          |                           |              | 10:28:07 AM       | 2/26/200            |
| Archive Event 5/5/2004 4:05   | 5:45 PM : Operato | or Default :             |                           | <b></b>      | 10:28:07 AM       | 2/26/200            |
|                               |                   |                          |                           |              | 10:14:41 AM       | 2/26/200            |
| Class Event                   |                   |                          |                           |              | 10:14:41 AM       | 2/26/200            |
| <u>Close Event</u>            |                   |                          |                           |              | 10:14:41 AM       | 2/26/200            |
|                               |                   |                          |                           |              | 10:10:43 AM       | 2/26/200            |
| Update Event                  |                   |                          |                           | <b>v</b>     | 10:10:43 AM       | 2/26/200            |
|                               |                   |                          |                           |              | 8:15:48 AM        | 2/26/200            |
|                               | 0021              |                          |                           |              | 8:15:48 AM        | 2/26/200            |
| IPM Al unit 85                | 89BC              | Panic Alarm              | U                         | U            | 9:58:32 AM        | 2/18/200            |
| IPM Al unit 85                | 89BC              | Panic Alarm              | Ů                         |              | 9:58:31 AM        | 2/18/200            |
| iPM Al unit os                | 0900              | Panic Alarm              | U                         | 0            | 3:50:13 AM        | 2/10/200            |
| iPM ALUNICOS                  | 89PC              | Panic Alarm              | 0                         | 0            | 9:57:55 AM        | 2/18/200            |
| iPM ALunit 85                 | 8980              | Panic Alarm              | U                         | 0            | 9:57:55 AM        | 2/18/200            |
| iPM Al unit 85                | 89BC              | Panic Alarm              | 0                         | 0            | 5:01:18 PM        | 2/11/200            |
| iPM Al unit 85                | 89BC              | Panic Alarm              | 0                         | 0            | 5:01:17 PM        | 2/11/200            |
| iPM Al unit 85                | 89BC              | Panic Alarm              | 0                         | Ŭ            | 5:00:50 PM        | 2/11/200            |
| iPM Al unit 85                | 89BC              | Panic Alarm              | 0                         | Ŭ Ŭ          | 5:00:49 PM        | 2/11/200            |
| iPM Al unit 85                | 89BC              | Panic Alarm              | 0                         | 0            | 12:11:17 PM       | 2/11/200            |
| iPM Al unit 85                | 89BC              | Panic Alarm              | 0                         | 0            | 12:11:15 PM       | 2/11/200            |
| iPM Al unit 85                | 89BC              | Panic Alarm              | 0                         | 0            | 6:05:27 PM        | 2/10/200            |
| iPM Al unit 85                | 89BC              | Panic Alarm              | 0                         | 0            | 4:57:27 PM        | 2/10/200            |
| iPM Al unit 85                | 89BC              | Panic Alarm              | 0                         | 0            | 4:57:13 PM        | 2/10/200            |
|                               |                   |                          |                           |              | 153.10 014        |                     |

# Installing, Programming and Using the NAPCO NetLink<sup>™</sup> NL-CSRCV Software

## **Table of Contents**

| NetLink™ Receiver System Overview                   | 3  |
|-----------------------------------------------------|----|
| NetLink™ Receiver Application System Requirements   | 3  |
| Quick Start Checklist                               | 4  |
| Set "Classic Mode" in Windows™                      | 4  |
| Turn off Hyper-Threading on the Dell 2400/4400 PC's | 4  |
| Getting StartedInstallation and Adding Users        | 5  |
| Add a New Account                                   | 7  |
| Configure the NetLink™ Server                       | 9  |
| Configure the Automation Host Output                | 10 |
| Using the NetLink™ Receiver Application             | 11 |
| Viewing Archived Events                             | 12 |
| Database Maintenance                                | 14 |
| Server Check In Times                               | 15 |
| Appendix A                                          | 16 |
| Appendix B                                          | 17 |
| Glossary                                            | 18 |
| Warranty                                            | 20 |

## **Terminology Used in this Manual**

The model names are referenced in this manual as follows:

- •The model name "NL-CSRCV" will be referenced as the NAPCO NetLink™ Receiver Application, which consists of two modules:
  - 1. The **NetLink<sup>™</sup> Server** (receives check-in and event data from NAPCO control panels).
  - 2. The NetLink<sup>™</sup> User Interface (interprets and displays the event data).
- •The model name "NL-MOD" will be referenced as the NL-MOD or the NetLink™ Module.
- •The model name "NL-ULBD" will be referenced as the NL-ULBD.
- •The model name "NL-MODCONFIG" will be referenced as the NL-MODCONFIG.

### NetLink<sup>TM</sup> Receiver System Overview

The NAPCO NetLink<sup>™</sup> Receiver Application (NL-CSRCV) is a PC based software program that is designed to act as a remote monitoring receiver or as a remote monitoring system. In place of receiving alarm data through a telephone line, the NetLink<sup>™</sup> Receiver Application receives data sent through a TCP/IP network encrypted with AES 128 bit encryption. The NetLink<sup>™</sup> Receiver Application can supervise each control panel, receive alarms, maintain accounts and provide a means of displaying alarms, status and event history. The NetLink<sup>™</sup> Receiver Application can also take the place of the automation system or work in tandem with one.

The software consists of two parts, a **NetLink<sup>™</sup> Server** for receiving the check-in and event data from a NAPCO alarm panel and the **NetLink<sup>™</sup> User Interface**, for interpreting and displaying the event data. After the initial setup, central station operators must first start the NetLink<sup>™</sup> Server program (which runs in the background) and then open the NetLink<sup>™</sup> User Interface to begin receiving alarm data.

For each alarm control panel, a device called a "NetLink<sup>™</sup> Module" (NL-MOD) connects the control panel to a TCP/IP based (Intranet or Internet) network, allowing data (using 128bit AES encryption) to be sent to the NetLink<sup>™</sup> Receiver Application software. One NL-MOD is used for each account, connecting a single panel to that network. Although an automation system could manage individual areas of a control panel as separate Accounts, the NetLink<sup>™</sup> Receiver Application detects each NL-MOD as a separate Account and not areas of a panel.

**Note:** It is required that "Classic Mode" is set in Windows<sup>®</sup> XP Professional before installing the NetLink<sup>™</sup> Receiver Application software. In addition, the NetLink<sup>™</sup> Receiver Application software requires the use of a dedicated computer only. To set "Classic Mode", see page 4.

### **NetLink<sup>TM</sup> Receiver Application System Requirements**

- Windows<sup>®</sup> XP Professional installed on a dedicated PC.
- Intel<sup>®</sup> Pentium<sup>®</sup> 4 (2GHz processor or faster) with at least 512 MB RAM.
- Hard drive space 20GB or higher.
- Not supported: Hyper-Threading technology (see page 4), Dual Processors and Windows<sup>®</sup> XP Themes.
- "Classic Mode" must be set in Windows XP Professional before installation.
- NAPCO Tested and certified using a Dell<sup>™</sup> Dimension<sup>™</sup> Series 2400 and 4400 PC. **Note:** Installations with other PC's could vary and are at installer's risk.
- Network Card requirements: 100 BaseT Ethernet.

Windows is a registered trademark of the Microsoft Corporation.

Microsoft Data Access Components (MDAC) contains products and resources owned by the Microsoft Corporation.

Other products, product names and services described in this manual are for identification purposes only and may be trademarks of their respective companies

## **Quick Start Checklist**

### **OPENING STEPS (SERVER CONFIGURATION)**

- ☐ 1. INSTALL THE NETLINK<sup>™</sup> RECEIVER APPLICATION SOFTWARE INTO THE COMPUTER (see page 5)
- □ 2. ADD USERS (see page 5)
- □ 3. ADD ACCOUNTS (see page 7)
- □ 4. CONFIGURE THE SERVER (see page 9)
- □ 5. CONFIGURE THE AUTOMATION HOST OUTPUT (see page 10)

## (Required) Set "Classic Mode" in Windows<sup>TM</sup>

### In Windows XP<sup>®</sup> Professional:

- 1. Click Start, Control Panel, Taskbar and Start Menu.
- 2. Click the *Start Menu* tab and select *Classic Start Menu*.
- Click **OK** to save your selection. It is recommended that you restart your computer before proceeding.

## Turn off Hyper-Threading on the Dell 2400/4400 PC's

A feature of certain Pentium 4 chips, *Hyper-Threading* must be deactivated before proceeding:

- 1. Click the **Start** button.
- Click Shut Down, Restart. Wait for the computer to turn off completely.
   Note: If your computer locks (blue screen), press and hold the power button for 10 seconds to turn the computer off.
- 3. Restart the computer.
- In your default browser, access www.dell.com and press the <F2> key. The System Setup screen opens.
- 5. Press the down arrow key on the keyboard to highlight **CPU Information**.

- 6. Press <**Enter**>. A small box with *CPU information* appears.
- 7. Press the down arrow key to highlight **Hyper-Threading**.
- Press the <+> key until Disable appears to the right of Hyper-Threading.
- 9. Press <**Enter**>. The small box with *CPU information* closes.
- 10. Press the **<Esc>** key. A small box with *Exit options* appears.
- 11. Press the down arrow key to highlight Save Changes and Exit.
- 12. Press < Enter>. The computer will restart normally.

### **Getting Started--Installation and Adding Users**

#### Installing the NetLink<sup>™</sup> Receiver Software

#### System Requirements:

- Windows<sup>®</sup> XP Professional installed on a dedicated PC.
- Intel<sup>®</sup> Pentium<sup>®</sup> 4 (2GHz processor or faster) with at least 512 MB RAM.
- Hard drive space 20GB or higher.
- Not supported: Hyper-Threading technology, Dual Processors and Windows<sup>®</sup> XP Themes.
- NAPCO Tested and certified using a Dell<sup>™</sup> Dimension<sup>™</sup> Series 2400 PC (required). Note: Installations with other PC's could vary and are at installer's risk.
- Network Card requirements: 100 BaseT Ethernet.

Note: Close all applications before installing software.

- 1. Place the NetLink<sup>™</sup> Receiver Software version 1.0 CD into the CD-ROM drive. The InstallShield Wizard will automatically begin the installation process.
- If the Wizard installation process does not automatically begin, click Start, Run and type the following: D:\Program\English\setup.exe, where D is the drive letter associated with the CD-ROM.
- 3. Two shortcut files are placed on your desktop: *NetLink Server* and *NetLink Application*. These shortcuts will be used to start the NetLink<sup>™</sup> Receiver Application, as described below.

#### Running the NetLink<sup>™</sup> Receiver Application

 First run the NetLink Server and then run the NetLink Application, by double-clicking on their respective shortcut icons, found on the Windows<sup>®</sup> desktop. The NAPCO NetLink Log On window opens, displaying the default Administrative User Name "Default".

| NAPCO NetLink Log On |         |  |  |
|----------------------|---------|--|--|
| User Name            | Default |  |  |
| Password             |         |  |  |
|                      |         |  |  |

There is no password assigned to this default user, therefore press the **Enter** key to allow access to the program. The **Main NetLink™ Receiver Application** screen appears.

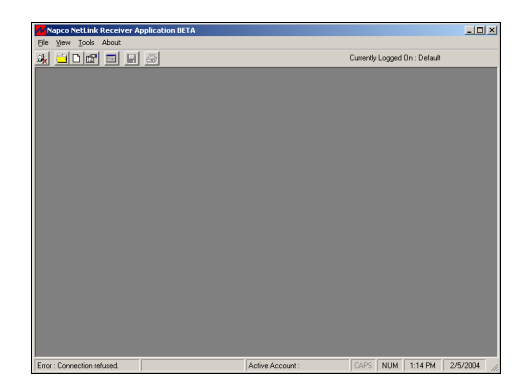

Next, you must add users (operators) to allow access to the NetLink<sup>™</sup> Receiver Application screens.

#### Adding Users to the NetLink<sup>™</sup> Receiver Application

IMPORTANT: Rename and modify the password for the default Administrative User Name "Default". This will maintain security within the system, removing any possibility of unauthorized access to the system configuration screens located in the Tools menu.

| Napco NetLink Receiver Application BETA |            |                   |          |   |
|-----------------------------------------|------------|-------------------|----------|---|
| 🔁 File 🛛 View                           | Tools      | About             |          |   |
| 🍇 🗀 🗅 😭                                 | Man        | iage User:        | S        |   |
| Status /                                | Opt<br>Dat | ions<br>abase Mai | ntenance | P |
| N                                       | iPM AL     | unit 85           | 89BC     | P |

1. From the **Tools** Menu, click **Manage Users**. The **Manage Users** screen opens:

| Vame      | Full Name  | Description   | Active |
|-----------|------------|---------------|--------|
| Default   |            | Administrator | Yes    |
| Dave Dave | Dave Smith | Uperator      | Yes    |
| 👌 Joe     | Joe Doe    | Operator      | Yes    |
| 🤰 JG      | John Green | Administrator | Yes    |
|           |            |               |        |
|           |            |               |        |
|           |            |               |        |
|           |            |               |        |
|           |            |               |        |

2. From the Action menu, click Add User.

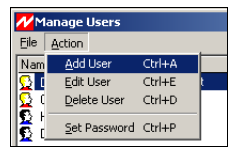

The Add User dialog opens:

| 🕂 Add User                                                  | _ 🗆 ×  |
|-------------------------------------------------------------|--------|
| User<br>Full Name<br>User Type<br>Operator<br>Administrator | e User |
| Password                                                    | ОК     |
| Confirm                                                     | Cancel |

### Adding Users (cont'd)

3. The areas of the Add User screen are as follows:

| Add User      |             |
|---------------|-------------|
| User          |             |
| Full Name     |             |
| User Type     | Enable User |
| Administrator |             |
| Password      | ОК          |

**User Name:** Type a "user name" to represent a central station operator in the **User** field.

**Full Name**: Type the full name of the user, identifying the actual person.

**User Type**: There are two user types: *Administrator* and *Operator*. Only one type can be selected for each user.

- *Administrator*: Enables access to Administrator functions (**Tools** menu, Manage Users, Options, and Database Maintenance).
- *Operator*: Disables access to Administrator Functions (default setting).

**Enable User**: Check to enable and uncheck to disable existing users. When unchecked, user information (User type, password, etc.) remains within the system but is disabled, thus denying the user the ability to log on to the system. Default setting is enabled (checked).

**Password**: A password is required for each user, with a minimum length of 4 characters. Type in a password for the operator, to be used when logging in to the system. Re-type the same password to confirm.

4. When finished, click **OK** to save or click **Cancel** to discard information.

#### Additional User Options

**Edit User**. If you wish to change existing information about a User, from the **Action** menu, click **Edit User** to open the Edit User dialog. Double-click on the user you wish to edit.

| Manage Us | ers        |               | 1        |
|-----------|------------|---------------|----------|
| Name      | Full Name  | Description   | Active . |
| 👌 Default |            | Administrator | Yes      |
| Dave Dave | Dave Smith | Operator      | Yes      |
| } Joe     | Joe Doe    | Operator      | Yes      |
| j JG      | John Green | Administrator | Yes      |
|           |            |               |          |
|           |            |               |          |
|           |            |               |          |
|           |            |               |          |

**Delete User**. To delete a User, highlight the user you wish to delete. From the **Action** menu, click **Delete User** to remove the User from the system. **Note:** At least one administrative user must always be active within the system. Any attempt to remove the only remaining administrative user will result in a warning dialog denying the deletion request.

| <mark>л/</mark> м | lanage Users |                   |
|-------------------|--------------|-------------------|
| File              | Action       |                   |
| Nan               | Add User     | Ctrl+A            |
| 🖸 C               | Edit User    | Ctrl+E            |
| <b>S</b> A        | Delete User  | Ctrl+D            |
|                   | Set Password | Ctrl+P            |
|                   | ) D          | erre Ole elsie le |

**Set Password**. This option is used to change the password of an existing user. To set a password required to access a user profile, click **Set Password** from the Action menu, and the Change Password dialog opens:

| Change Password |  |  |  |  |
|-----------------|--|--|--|--|
| Old Password    |  |  |  |  |
| New Password    |  |  |  |  |
| Confirm         |  |  |  |  |

To add a new password, the old password must be provided as an added level of security. Type the new password in the **New Password** field, and re-enter the new password in the **Confirm** field. Press the **Enter** key on your keyboard to save.

### Add a New Account

#### Minimum Required Information for Reporting:

- Account Name
- Primary Phone Number
- MAC Address
- Subscriber ID
- Set Account Active

Press **Control + N** on your keyboard so that the **New Account Setup** screen appears. In the *Account Information* tab, enter the **Account Name**. In the *Contact Information* tab, enter the **Primary Phone Number**. In the *Panel Setup* tab, enter the Subscriber ID, and enter the MAC Address from the NL-MOD. Check the **Set Account Active** check box to place the Account on-line. If unchecked, the NetLink<sup>™</sup> Server will not receive alarms from this Account. Default is disabled.

#### Adding a New Account

After adding new Users, new Accounts must be added to the system. Each Account is perceived by the Net-Link™ Receiver Application software as a single control panel and not as an "area" programmed within a burglar alarm system.

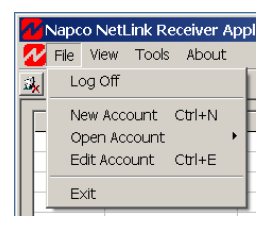

To add a new Account, click File, New Account or press the New Account button on the toolbar (you can also press Control + N on your keyboard). The New Account Setup screen, Account Information tab appears:

#### Adding Account Information

In the fields below, add the Account name and address. **Comments** and **Instructions** fields are provided for any special instructions or comments regarding this Account. These two fields will appear in the Event Response Screen.

|                     | Contact Information | Panel Setup      | Custom Events |
|---------------------|---------------------|------------------|---------------|
| Account Name :      | Com                 | ments            |               |
| Address :           |                     | un commente      |               |
|                     | Instru              | ictions          |               |
| City:               | Spec                | ial Instructions |               |
| State : Zip : Zip : |                     |                  |               |

| 7 New Account Setup                                                                                                    |             | ×                     |
|----------------------------------------------------------------------------------------------------|-------------|-----------------------|
| Account Information Contact Information                                                                                                    | Panel Setup | Custom <u>E</u> vents |
| Alarm Verification Code :<br>Primary Contact Name :<br>Primary Phone Number :<br>Secondary Contact Name :<br>Secondary Contact Name :<br>Fire Department :<br>Police Department :<br>Medical Emergency :<br>E-Mail 1 :<br>E-Mail 2 :<br>E-Mail 3 : |             |                       |
| Set Account Active                                                                                                    | <u>Q</u> K  | Cancel                |

#### Adding Contact Information

Click the *Contact Information* tab to enter telephone numbers and other communication information used during an alarm or other events (see screen above).

All this information will appear in the **Event Response** screen.

#### Adding Panel Setup Information

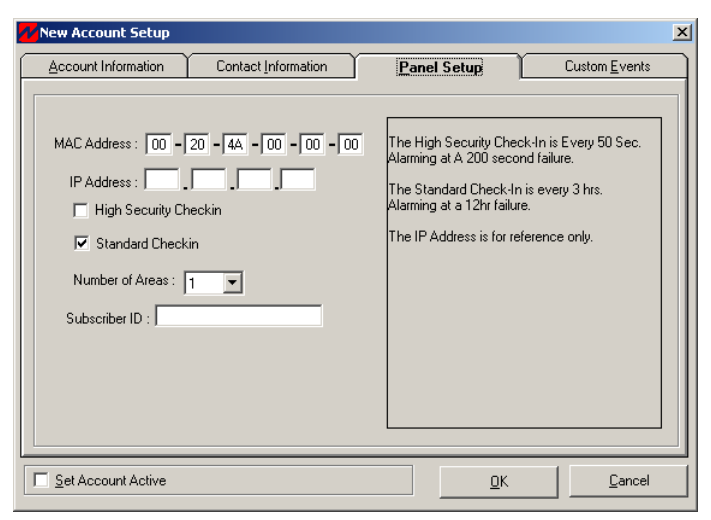

Click the *Panel Setup* tab to configure network information. In order for a network link to be firmly established, the information provided in this window must correspond to information programmed into the NL-MOD. Since the NL-MOD is a device installed at the control panel, this network information must be provided by the installer of the NL-MOD. The fields within this window are as follows:

### Add a New Account (Cont'd)

**MAC Address**: Specifies the physical address of the network interface within each NL-MOD device. This information is located on the NL-MOD housing and is unique to each device. **Note:** The Account cannot be enabled without a valid MAC Address.

**IP Address**: Enter the Internet Protocol address assigned to and programmed into the NL-MOD located at the control panel. **Note:** This field is for reference only.

High Security/Standard Check-In: The NL-MOD will "check-in" with the NetLink<sup>™</sup> Server at a specified time interval, verifying the existence and integrity of the communication link. Note: The NL-MOD settings must agree with the settings configured here otherwise incorrect reporting will result.

Two check boxes are provided as follows:

- High Security Check-In: Select to program a check-in time interval that conforms to the UL Line Security standards (Note: Not evaluated by UL). Currently the standards require a check-in at the NetLink<sup>™</sup> Receiver Application of 200 seconds.
- Standard Security Check-In: Select to program a check-in time interval of 12 hours.

**Number of Areas**: This is a reference-only field for the number of areas in the control panel.

**Subscriber ID**: (Required field). While this is a required field, it is mostly used by Central Stations. If your facility does not require this field, it is suggested to use the last 4 digits of the MAC Address.

#### **Custom Events**

Click the *Custom Events* tab. In general, Custom Events are used to map outputs from certain NAPCO control panels to NL-MOD inputs. Adding **Custom Events** to the NetLink<sup>™</sup> Receiver Application applies to any control panel that does not allow "Report to TCP/IP Receiver" through a high speed serial output (the Local Download jack (JP2) on the panel), namely these NAPCO control panels:

- GEM-P1632
- GEM-P816
- GEM-P800
- GEM-P801

Outputs from the control panels listed above are wired into the terminal strip of the NL-MOD device. In the **Custom Events** screen, enter the NL-MOD input descriptions in their specified fields, which selects their corresponding Point ID codes if the default event types are not suitable. **Note:** See WI1242 and WI1243 for more information.

Check the **Set Account Active** check box to place the Account on-line. If unchecked, the NetLink<sup>™</sup> Server will not receive alarms. Default is disabled.

When complete, click **OK** to save your work. To reopen an existing Account, click **File**, **Open Account** or press the **Open Existing Account** button on the Net-Link<sup>™</sup> Receiver Application toolbar. To edit an existing Account, click **File**, **Edit Account** or press the **Edit Active Account** button on the toolbar (you can also press Control + E on your keyboard). To log off of an open Account, click **File**, **Log Off**. To exit the NetLink<sup>™</sup> Receiver Application, click **File**, **Exit**.

**Note:** If this is not a first time installation, the NetLink<sup>™</sup> Server Database will detect new Accounts and automatically update its settings.

| VNew Account Setu   | p                  |                       |                       |
|---------------------|--------------------|-----------------------|-----------------------|
| Account Information | Contact Informatio | n <u>P</u> anel Setup | Custom <u>E</u> vents |
| NetLi               | ink™ Module Inputs | Assigned Event Types  |                       |
| bell (Steady)       |                    | Burg                  |                       |
| Bell (Pulse)        |                    | Fire                  |                       |
| Panic               |                    | Panic Alarm 1 123     | <b>•</b>              |
| IN1                 |                    | Burglary Alarm 1 130  | -                     |
| IN2                 |                    | Burglary Alarm 1 130  | <b>T</b>              |
| IN3                 |                    | Burglary Alarm 1 130  | •                     |
|                     |                    |                       |                       |
|                     |                    |                       |                       |
|                     |                    |                       |                       |
| Set Account Active  | 9                  | <u>0</u> K            | Cancel                |

#### Summary

At this point in the Quick Start checklist (see page 4), all of the basic functionality is configured and ready for use.

- NetLink<sup>™</sup> Receiver Application software has been installed.
- Users have been added and their access levels properly set (see page 5)
- Accounts have been added and set to active (see page 7)

Now it is time to configure the NetLink<sup>™</sup> Server.

### Configure the NetLink<sup>TM</sup> Server

#### NetLink<sup>™</sup> Server Setup

The NetLink<sup>™</sup> Server is a separate program that runs in the background, always standing ready to receive check-in and event data sent from an alarm panel.

Run the **NetLink<sup>™</sup> Server** program by double-clicking on its shortcut icon found on the Windows<sup>®</sup> desktop. You can also start the NetLink<sup>™</sup> Server through the Start button (*Start, Programs, Napco NetLink* menu). The NetLink<sup>™</sup> Server icon will appear in the Windows<sup>®</sup> taskbar system tray to indicate it is running.

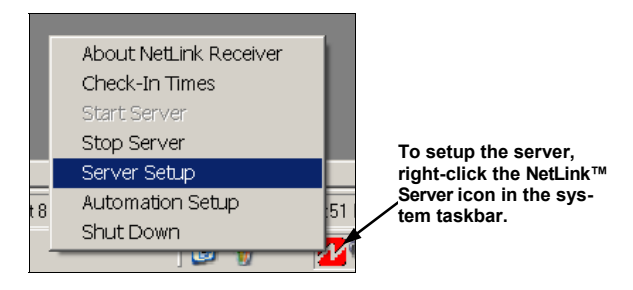

To setup the server, right mouse-click the NetLink<sup>™</sup> Server icon located in the Windows system taskbar. Click **Server Setup** and the **NetLink<sup>™</sup> Server Setup** window opens:

| 💤 Net Link Server Setup                          | ×         |  |  |  |  |  |
|--------------------------------------------------|-----------|--|--|--|--|--|
| Server Setup                                     |           |  |  |  |  |  |
| Port Number: 5001                                |           |  |  |  |  |  |
| 🔽 Enable Check-In loggin                         | g to file |  |  |  |  |  |
| On Startup - Use Previous Checkin file if valid. |           |  |  |  |  |  |
| Enable Pass Through N                            | /lode     |  |  |  |  |  |
| OK                                               | Cancel    |  |  |  |  |  |
|                                                  |           |  |  |  |  |  |

This small but important window allows the specification of the Port Number and if Check-In events should or should not be logged to a file:

**Port Number**: A port is basically a channel through which data is sent within a unique network (address). Each application program, including the NetLink<sup>™</sup> Receiver Application program, has a unique port number associated with it, and this number is specified in this screen. It is recommended to leave the port number set to its default of **5001**. The NL-MOD IP address and port number are programmed using the **NL-MODCONFIG** software, matching the same information within the NetLink<sup>™</sup> Receiver Application software. **Note**: The default port number is generally permitted, but if in question, be sure to verify with your network administrator.

**Enable Check-In logging to file**: To ensure that communication exists between the NL-MOD and the NetLink<sup>™</sup> Receiver Application, the NL-MOD will send a signal to "Check In" with the NetLink<sup>™</sup> Receiver Application at timed intervals. Check this selection to enable (and uncheck to disable) the logging of these check-in events to a text file, located (by default) in:

C:\Program Files\Napco Security Group\NetLink Receiver Application\Log Data.

**On Startup - Use Previous Checkin File**: To ensure that check-in events are performed at regular intervals and are not missed, this option (if checked) allows previously saved check-in log data to be used to determine the next required check-in time event.

The **Check-in Times** screen (see page 15) records the "last" check-in time, and calculates the "next" check-in time (by simply adding the "duration" time to the "last" check-in time). If "On Startup" is checked and the Net-Link<sup>™</sup> Server is "Shut Down" and re-started, the "next" check-in time will be reset to the current time plus the "duration" time (for only those Accounts currently checked-in). This ensures that although the NetLink<sup>™</sup> Server was shut down, the Server can resume where it left off.

Enable Pass Through Mode: Check Enable Pass Through Mode to allow the system to pass all Events to the Automation Host system without operator intervention. Checking this selection suppresses the *Event Queue* and *Event Response* screens from displaying. Note: All events will still be logged and the *Event Log History* screen will function normally.

Make your selections and click OK to save the settings.

### **Configure the Automation Host Output**

#### **Automation Setup Options**

This section covers the options for sending events to the Automation Host computer system.

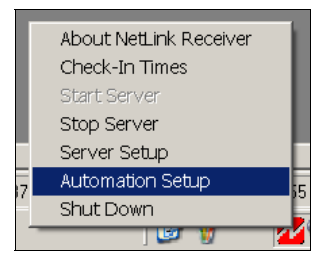

To setup the Automation Host output, right mouse-click the NetLink<sup>TM</sup> Server icon located in your Windows system tray. Click **Automation Setup** and the **Automation Setup** window opens:

| Automation Setup                            | ×                                            |
|---------------------------------------------|----------------------------------------------|
| 7 ween door                                 | Output Mode : Both - ComPort and UDP Network |
| Receiver                                    | ComPort Setup                                |
| Receiver Number: 0 👻                        | ComPort Number: COM2                         |
| Line Card Number: 0                         | Baud Rate : 9600                             |
| Automation Type : Sur-Gard SLR - Contact ID | Data Bits : 8                                |
| - Network Setup                             | Stop Bits : 1                                |
| Remote Host IP: 0 0 0                       | Parity: None                                 |
| Port Number : 5002                          | Flow Control : None                          |
|                                             |                                              |
|                                             | <u>OK</u> <u>Cancel</u>                      |

This screen displays three basic methods in which events can be sent to the Automation Host computer. Use the **Output Mode** drop-down box to select one of the three methods:

- None
- ComPort Only (via RS232 communications)
- UDP Network Only (via TCP/IP)
- Both ComPort and UDP Network

#### None

If **None** is selected, then no events will be sent to the Automation Host.

#### **ComPort Only and ComPort Setup**

The **ComPort Setup** section, although dependent on the Automation Host's requirements, will normally not need to be changed from its default settings. Set the **ComPort Number** to the local ComPort number of the NetLink<sup>™</sup> Receiver Application computer itself (not the number on the Automation host computer). Using the appropriate drop-down lists, select the **Baud Rate** (300-115200), **Data Bits** (4-8), **Stop Bits** (1-2), **Parity** (odd or even) and **Flow Control** (None, Hardware or Xon / Xoff) for the Automation Host computer.

The *Sur-Gard* SG-SLR (Single Line Receiver) Contact ID protocol is used for host communication. Only the "**ComPort Only**" selection supports a "Heart Beat"

signal being sent to the host computer (every 30 seconds). The "Heart Beat" can not be turned off and expects an ACK (h06) to be sent back acknowledging the "Heart Beat" signal. If an ACK is not received from either the "Heart Beat" or an Event, the system will resend the transmission 2 additional times (at which point an error is displayed and the system will try to re-establish communications until automation type is set to NONE or communications have been re-established).

#### **Contact ID Protocol Description**

| 5RRLs18AAAAQXYZGGCCC[DC4] |                                                                                          |  |  |
|---------------------------|------------------------------------------------------------------------------------------|--|--|
| DATA                      | DESCRIPTION                                                                              |  |  |
| 5                         | Protocol number                                                                          |  |  |
| RR                        | Receiver number                                                                          |  |  |
| L                         | Line number                                                                              |  |  |
| S                         | Space                                                                                    |  |  |
| 18                        | Contact-ID format identifier                                                             |  |  |
| AAAA                      | Four digit account codes                                                                 |  |  |
| Q                         | Qualifier,<br>E = New event or opening, r = New restore or closing<br>P = Previous event |  |  |
| XYZ                       | Class code and event code                                                                |  |  |
| GG                        | Group number                                                                             |  |  |
| CCC                       | Zone codes or user ID                                                                    |  |  |
| [DC4]                     | Terminator, 14 Hex                                                                       |  |  |

**Example:** Account 1234 sends in a duress alarm with group number 01, and zone code 001, the receiver number 01 and line number 1 will send this signal as follows:

#### 5011s181234E12101001[DC4]

#### **UDP Network Setup**

In the Network Setup section, enter the IP address of the Automation Host computer in the field labeled **Remote Host IP**. In addition, the Port Number of the Automation Host computer must be entered.

Please note that the UDP Network protocol does not support the "Heart Beat" feature of the Serial communications. Furthermore, the UDP Network protocol also does not expect a response of any kind to the data it has sent.

Warning: The network Port Number must **not** be set to the same Port as the **NetLink™ Server**.

#### Both - ComPort and UDP Network

Both the **ComPort Setup** and **Network Setup** sections are utilized when this selection is selected.

#### **Receiver Section**

The **Receiver** section of this screen is used to configure the emulation of the server to emulate a receiver supporting Receiver Number and Line Card Number. Both of these fields are numeric only.

Currently only the *Sur-Gard* SG-SLR (Single Line Receiver) Contact ID protocol is used for host communication.

### Using the NetLink<sup>TM</sup> Receiver Application

#### Using the Main User Interface

Before starting the **NetLink<sup>™</sup> Receiver Application**, be sure the **NetLink<sup>™</sup> Server** is running. When the NetLink<sup>™</sup> Receiver Application is first started, a logon screen appears. You must first *Log On* to the system before the system can be used.

| NAPCO NetLink Log On |           |  |
|----------------------|-----------|--|
| User Name            | Default 💌 |  |
| Password             |           |  |
|                      |           |  |

Select your user log-on name from the **User Name** drop down list, and enter your password in the field provided. If you are unable to log on, see your system administrator for assistance. If the NetLink server is not running or is delayed, the following warning popup appears, indicating the system is attempting to connect to the NetLink Server once every second:

| ooking for Net.Link Se     | ar Please wait              |  |
|----------------------------|-----------------------------|--|
| Connecting                 | Net.Link Server Please Wait |  |
| Please Start or Restart th | erver.                      |  |
|                            |                             |  |
|                            |                             |  |
|                            |                             |  |
|                            |                             |  |
|                            |                             |  |
|                            |                             |  |
|                            | Cancel                      |  |

If **Cancel** is clicked, the system will attempt to connect to the NetLink server once every minute, and the following warning popup appears:

| Looking F | or Net.Link Server                                             |
|-----------|----------------------------------------------------------------|
| <b>i</b>  | Then system will try and connect every minute until connected. |
|           | ОК                                                             |

If a connection is made quickly, this warning popup will not appear, and only a "Connected" message will appear in the lower left corner of the Event Queue window status bar (see image below).

#### Event Queue

When the NetLink<sup>TM</sup> Receiver Application is opened for the first time, an empty grid appears. This grid is the **Event Queue**, and as events are received they are added to the list, displaying the most recent incoming events. The *Event Queue* screen is full size when the NetLink<sup>TM</sup> Receiver Application is first started, and can be minimized (or made floating) by the Windows<sup>®</sup> control box located in the upper right hand corner of the window. An example of the Event Queue grid is displayed below.

When an event is delivered into the system, the *Event Queue*, if closed, will automatically open and an alert warning will sound. If you close the Event Queue, it can always be re-opened by clicking View, Event Queue (or by pressing F5).

| Image: Status         Account Name         Status         Account Name         Account Name         Account Name                                                                                                    | Eile y | iew <u>T</u> ools About | pritesteriori | Servic Goedel                                 |       |                 |                |           | 1 |
|----------------------------------------------------------------------------------------------------|--------|-------------------------|---------------|-----------------------------------------------|-------|-----------------|----------------|-----------|---|
| Status         Account Name         SubID         Event         Area         Zone / User         Time         Date           New Account 22         022         Test Timer         2         53         0.1150.Ab         3/11/2004           New Account 72         0727         Test Timer         6         95         0.1156.Ab         3/11/2004           V         New Account 650         0665         Test Timer         0         155         0.1156.Ab         3/11/2004           New Account 630         0665         Test Timer         0         155         0.1126.Ab         3/11/2004           New Account 640         0640         Test Timer         7         52         0.1124.Ab         3/11/2004           New Account 480         0440         Test Timer         3         193         0.1122.Ab         3/11/2004           New Account 480         0400         Test Timer         7         99         0.112.2bA         3/11/2004           New Account 230         0232         Test Timer         3         163         0.119.4b, 3/11/2004           New Account 234         0232         Test Timer         0         116         0.111.8b, 3/11/2004           New Account 244         0244         Test Timer </th <th>k 😐</th> <th></th> <th>8</th> <th>New Events Received</th> <th>c</th> <th>urrently Logged</th> <th>I On : Default</th> <th></th> <th></th>                                                                                                    | k 😐    |                         | 8             | New Events Received                           | c     | urrently Logged | I On : Default |           |   |
| New Account 22         0222         reat Timer         2         53         0.115.26.M.         3/11/2004           New Account 65         0655         reat Timer         6         95         0.11.26.M.         3/11/2004           New Account 65         0655         reat Timer         0         155         0.11.26.M.         3/11/2004           New Account 65         0657         reat Timer         7         52         0.11.24.M.         3/11/2004           New Account 642         0542         reat Timer         3         193         0.11.24.M.         3/11/2004           New Account 418         0400         reat Timer         3         12         0.11.24.M.         3/11/2004           New Account 418         0410         reat Timer         7         99         0.11.24.M.         3/11/2004           New Account 324         0241         reat Timer         7         163         0.11.94.A.         3/11/2004           New Account 234         0232         reat Timer         5         163         0.11.94.A.         3/11/2004           New Account 244         0244         Teat Timer         3         92         0.11.04.A.         3/11/2004           New Account 244         0244         Teat Ti                                                                                                    | Status | Account Name            | Sub ID        | Event                                         | Area  | Zone / User     | Time           | Date      | - |
| New Account 227         0727         Text Timer         6         95         011:25 AH         31/1/2004           New Account 650         0655         Text Timer         0         155         011:25 AH         31/1/2004           New Account 650         0603         Text Timer         7         52         011:25 AH         31/1/2004           New Account 640         0400         Text Timer         7         52         011:23 AH         31/1/2004           New Account 480         0400         Text Timer         4         27         011:23 AH         31/1/2004           New Account 480         0400         Text Timer         4         27         011:23 AH         31/1/2004           New Account 356         0356         Text Timer         7         59         0.11:21 AH         31/1/2004           New Account 232         0322         Text Timer         5         163         0.11:19 AH         31/1/2004           New Account 124         0124         Text Timer         4         1         0.11:17 AH         31/1/2004           N         New Account 124         0124         Text Timer         3         228         01101 AH         31/1/2004           N         New Account 244 <t< td=""><td>N</td><td>New Account 222</td><td>0222</td><td>Test Timer</td><td>2</td><td>53</td><td>0:11:50 AM</td><td>3/11/2004</td><td></td></t<>                                                                                                    | N      | New Account 222         | 0222          | Test Timer                                    | 2     | 53              | 0:11:50 AM     | 3/11/2004 |   |
| V         New Account 650         06657         rest Timer         0         155         0.11:24 Ai         3/11/2004           N         New Account 642         0543         rest Timer         7         52         0.11:24 Ai         3/11/2004           N         New Account 420         0540         rest Timer         3         193         0.11:24 Ai         3/11/2004           N         New Account 418         0410         rest Timer         4         27         0.11:24 Ai         3/11/2004           New Account 418         0.418         rest Timer         7         99         0.11:24 Ai         3/11/2004           New Account 418         0.418         rest Timer         7         99         0.11:24 Ai         3/11/2004           New Account 324         0.232         rest Timer         7         163         0.11:9Ai         3/11/2004           New Account 234         0.232         rest Timer         3         2.02         0.11:0I Ai         3/11/2004           New Account 244         0.244         Test Timer         3         90         0.10:46 Ai         3/11/2004           New Account 244         0.244         Test Timer         3         90         0.10:46 Ai         3/11/2004 <td>N</td> <td>New Account 727</td> <td>0727</td> <td>Test Timer</td> <td>6</td> <td>95</td> <td>0:11:26 AM</td> <td>3/11/2004</td> <td>Г</td>                                                                                                    | N      | New Account 727         | 0727          | Test Timer                                    | 6     | 95              | 0:11:26 AM     | 3/11/2004 | Г |
| Hew Account 50         0603         Text Timer         7         52         01123Ai         3/11/2004           Ve Mew Account 542         0542         Text Timer         3         193         0.1123Ai         3/11/2004           V         New Account 480         0480         Text Timer         4         27         0.1123Ai         3/11/2004           New Account 480         0480         Text Timer         7         99         0.1121Ai         3/11/2004           New Account 380         0356         Text Timer         7         190         0.1121Ai         3/11/2004           New Account 234         0241         Text Timer         3         163         0.111.9Ai         3/11/2004           New Account 232         0232         Text Timer         0         118         0.111.9Ai         3/11/2004           New Account 124         0124         Text Timer         3         228         0.10.101.Ai         3/11/2004           N         New Account 124         0124         Text Timer         3         90         0.10.46.Ai         3/11/2004           N         New Account 244         0244         Text Timer         3         90         0.10.46.Ai         3/11/2004           N                                                                                                    | V      | New Account 665         | 0665          | Test Timer                                    | 0     | 155             | 0:11:25 AM     | 3/11/2004 |   |
| New Account 42         0542         Text Timer         3         193         011/32AH         3/11/20A           Very Account 48         040         Text Timer         4         27         0.11/22AH         3/11/20A           Very Account 48         040         Text Timer         7         99         0.11/22AH         3/11/20A           Very Account 48         040         Text Timer         7         99         0.11/2AH         3/11/20A           Very Account 356         056         Text Timer         3         12         0.11/2AH         3/11/20A           Very Account 326         0224         Text Timer         5         163         0.111/2AH         3/11/20A           Very Account 224         0241         Text Timer         0         118         0.111/2AH         3/11/20A           Very Account 224         0242         Text Timer         3         22         0.110/1AH         3/11/20A           Very Account 244         0244         Text Timer         3         22         0.110/1AH         3/11/20A           New Account 244         0244         Text Timer         3         90         0.104/6AH         3/11/20A           Very Account 244         0244         Text Timer <td< td=""><td>N</td><td>New Account 603</td><td>0603</td><td>Test Timer</td><td>7</td><td>52</td><td>0:11:24 AM</td><td>3/11/2004</td><td>1</td></td<>                                                                                                    | N      | New Account 603         | 0603          | Test Timer                                    | 7     | 52              | 0:11:24 AM     | 3/11/2004 | 1 |
| V         New Accourt 480         0400         Test Timer         4         27         01122AB         3/11/2004           New Accourt 318         0418         Test Timer         7         99         0.11:21 AB         3/11/2004           New Accourt 326         0356         Test Timer         3         12         0.11:32 AB         3/11/2004           New Accourt 324         0224         Test Timer         5         163         0.11:19 AB         3/11/2004           New Accourt 324         0122         Test Timer         0         118         0.11:19 AB         3/11/2004           New Accourt 324         0124         Test Timer         3         222         0.11:17 AB         3/11/2004           New Accourt 324         0124         Test Timer         3         30         0.11:17 AB         3/11/2004           New Accourt 224         0244         Test Timer         3         30         0.10:04 AB         3/11/2004           New Accourt 224         0244         Test Timer         3         30         0.10:04 AB         3/11/2004           New Accourt 224         0244         Test Timer         3         90         0.10:04 AB         3/11/2004           New Accourt 244         0244                                                                                                    | N      | New Account 542         | 0542          | Test Timer                                    | 3     | 193             | 0:11:23 AM     | 3/11/2004 | 1 |
| C         New Accourt 418         0418         Test Timer         7         99         0.112/0.4N         32/11/2004           N         New Accourt 356         036         Test Timer         3         12         0.112/0.4N         3/11/2004           N         New Accourt 244         0244         Test Timer         5         163         0.1112/0.4N         3/11/2004           N         New Accourt 224         0232         Test Timer         0         118         0.1117.0A/1.3/11/2004           N         New Accourt 224         0244         Test Timer         3         222         Test Timer         3         228         Test Timer         1         0.1117.0A/1.3/11/2004           N         New Accourt 244         0244         Test Timer         3         222         3         0         0.1046.Ab/1.3/11/2004           N         New Accourt 244         0244         Test Timer         3         90         0.1046.Ab/1/1/2004         3/11/2004                                                                                                    | V      | New Account 480         | 0480          | Test Timer                                    | 4     | 27              | 0:11:22 AM     | 3/11/2004 | I |
| New Account 36         0.356         Test Timer         3         12         0.11.09.Ah 3/11/2004           New Account 24         0.24         Test Timer         5         163         0.11.19.Ah 3/11/2004           New Account 22         0.232         Test Timer         0         118         0.11.19.Ah 3/11/2004           New Account 124         0.120         Test Timer         3         228         0.11.07.0           N         New Account 124         0.124         Test Timer         3         228         0.11.07.0           N         New Account 124         0.124         Test Timer         3         228         0.11.07.0         3/11/2004           N         New Account 124         0.244         Test Timer         3         90         0.10.46.Ab         3/11/2004           N         New Account 244         0.244         Test Timer         3         90         0.10.46.Ab         3/11/2004                                                                                                    | С      | New Account 418         | 0418          | Test Timer                                    | 7     | 99              | 0:11:21 AM     | 3/11/2004 | 1 |
| New Account 24         0.294         Test Timer         5         163         0.113.9Ab         3/1/2004           New Account 22         0.232         Test Timer         0         118         0.111.8Ab         3/1/1/2004           New Account 240         0.244         Test Timer         4         1         0.111.8Ab         3/1/1/2004           New Account 240         0.244         Test Timer         3         2.22         0.110.10.abl         3/1/1/2004           New Account 244         0.244         Test Timer         3         2.22         0.110.10.abl         3/1/1/2004           New Account 244         0.244         Test Timer         3         90         0.10.46.Abl         3/11/2004                                                                                                    | N      | New Account 356         | 0356          | Test Timer                                    | 3     | 12              | 0:11:20 AM     | 3/11/2004 | 1 |
| New Account 22         0232         Test Timer         0         118         01118/hb, 3/11/2004           New Account 70         0170         Test Timer         4         1         01117/Ab/ 3/11/2004           N         New Account 124         0121         Test Timer         3         228         011101 Ab/ 3/11/2004           N         New Account 244         0244         Test Timer         3         90         010.46 Ab/ 3/11/2004           N         New Account 244         0244         Test Timer         3         90         010.46 Ab/ 3/11/2004                                                                                                    | N      | New Account 294         | 0294          | Test Timer                                    | 5     | 163             | 0:11:19 AM     | 3/11/2004 | 1 |
| New Account 120         0170         Test Timer         4         1         01117.04         3/31/2004           New Account 244         0244         Test Timer         3         2228         010.46 Ab         3/11/2004           New Account 244         0244         Test Timer         3         90         010.46 Ab         3/11/2004                                                                                                    | N      | New Account 232         | 0232          | Test Timer                                    | 0     | 118             | 0:11:18 AM     | 3/11/2004 | 1 |
| N         New Account 124         0124         Test Timer         3         228         011:01 AM 3/11/2004           N         New Account 244         0244         Test Timer         3         90         0.10.46 Ab         3/11/2004                                                                                                    | N      | New Account 170         | 0170          | Test Timer                                    | 4     | 1               | 0:11:17 AM     | 3/11/2004 | L |
| New Account 244         0244         Test Timer         3         90         0.10.46 Ab         3/11/2004                                                                                                    | N      | New Account 124         | 0124          | Test Timer                                    | 3     | 228             | 0:11:01 AM     | 3/11/2004 |   |
| Image: sector sector | N      | New Account 244         | 0244          | Test Timer                                    | 3     | 90              | 0:10:46 AM     | 3/11/2004 |   |
|                                                                                                    |        |                         |               |                                               |       |                 |                |           |   |
| Image: sector sector |        |                         |               |                                               |       |                 |                |           | 1 |
|                                                                                                    |        |                         |               |                                               |       |                 |                |           | l |
| Image: sector sector |        |                         |               |                                               |       |                 |                |           | l |
|                                                                                                    |        |                         |               |                                               |       |                 |                |           | 1 |
|                                                                                                    |        |                         |               |                                               |       |                 |                |           | l |
|                                                                                                    |        |                         |               |                                               |       |                 |                |           | 1 |
|                                                                                                    |        |                         |               |                                               |       |                 |                |           | l |
|                                                                                                    |        |                         |               |                                               |       |                 |                |           | L |
|                                                                                                    |        |                         |               |                                               |       |                 |                |           | l |
|                                                                                                    |        |                         |               |                                               |       |                 |                |           | L |
|                                                                                                    |        |                         |               |                                               |       |                 |                |           |   |
|                                                                                                    |        |                         |               |                                               |       |                 |                |           | l |
|                                                                                                    |        |                         |               |                                               |       |                 |                |           | l |
|                                                                                                    |        |                         |               |                                               |       |                 |                |           |   |
|                                                                                                    |        |                         | DT III        | auto in Occasion di a tica di a a sunt e Mare | . 6 C | SADC NUM        | 10 11 444      | 2/11/2004 | đ |

#### Options

Event Queue defaults can be changed with the **Options** dialog, found on the Tools menu (click Tools, Options). The **Options** dialog specifies several *Event Queue* and *Event Notification* options, as follows:

| Options                              | × |  |  |  |
|--------------------------------------|---|--|--|--|
| Event Queue                          |   |  |  |  |
| Show Point ID Code in Event Queue    |   |  |  |  |
| Collate by Event Priority Level      |   |  |  |  |
| Event Notification                   |   |  |  |  |
| Use Sound Event Notification         |   |  |  |  |
| Use Computer's Default Beep          |   |  |  |  |
| Use Computer's Default Voice         |   |  |  |  |
| Use Visual Alert for New Events      |   |  |  |  |
| 🔲 Use Default Beep with Visual Alert |   |  |  |  |
|                                      |   |  |  |  |
| <u>O</u> k <u>C</u> ancel            |   |  |  |  |
|                                      |   |  |  |  |

#### Show Point ID Code in Event Queue

Check to add a new column in the **Event Queue** screen named **Point ID**, displaying a standardized coding convention for alarms.

#### Collate by Event Priority Level

By default, Events are sorted first by *time of occurrence*, most recent times at the top, then by their *Event Priority Level* (giving important events preference). In the **Options** dialog, check **Collate by Event Priority Level** to reverse this arrangement, thus sorting Events first by their *Event Priority Level* (giving important events preference) and then by *time of occurrence* (most recent times at the top). **Note:** This option must be selected for UL Line Security (not evaluated by UL).

#### **Event Notification**

Check **Use Sound Event Notification** to enable a sound to be played when Events are received. This sound can be assigned to a default *beep* or a default *voice*, by selecting one of the two following options:

(continued)

- Use Computer's Default Beep: Check to enable the sound to be selected via the Sounds Properties dialog, found in the Windows<sup>®</sup> Control Panel (Start, Settings, Control Panel, Sounds). The default beep event can be customized, as desired, via this Windows<sup>®</sup> Sounds Properties dialog.
- Use Computer's Default Voice: Check to enable the sound to be selected via the Speech Properties dialog, found in the Windows<sup>®</sup> Control Panel (Start, Settings, Control Panel, Speech). The default voice can be customized, as desired, via this Windows<sup>®</sup> Speech Properties dialog.

#### **Use Visual Alert for New Events**

Check to enable a "New Events Received" message in the button bar area when Events are received. The message will continue to appear until a key is pressed or the mouse is moved. Check **Use Default Beep with Visual Alert** to allow the default Beep to sound along with this visual alert.

#### **Responding to Events**

Double-click an event (in the *Event Queue*) to open the **Event Response Screen**, which displays detailed information about the event, including the location address, the type of event, alarm details, contact lists and special comments and instructions. Type a description of the response taken in the *Disposition* field (up to 256 characters allowed) which is saved when the **Event Response Screen** is closed or reloaded.

| V Event Response Screen                                                 |                                                                                                    | 2                                                                                  |
|-------------------------------------------------------------------------|----------------------------------------------------------------------------------------------------|------------------------------------------------------------------------------------|
| Active Message Information                                              |                                                                                                    |                                                                                    |
| Account Name : iPM Al unit 85<br>Logged Operator : Default              | Alarm<br>Event: Panic Alarm<br>Area: 0<br>Zone: 0                                                                            | Time Stamp : 3/18/2004 9:26:39 AM<br>Sub ID : 898C<br>Record No: 1.997             |
| Location Address<br>IPM Al unit 85<br>333 Beyview<br>Amityvite NY 11701 | Contact List<br>Primary Contact Name:<br>Secondary Contact Name :<br>Primary Phone 842-9400<br>Secondary Phone :<br>E-Mail : | Alarm Verification Code :<br>Police Department :<br>File Department :<br>Medical : |
| Comments<br>Account Comments                                            | ×                                                                                                    | Instruction Special Instructions                                                   |
| Disposition                                                             |                                                                                                    |                                                                                    |
| Archive Event<br>Close Event<br>Update Event                            |                                                                                                    | X                                                                                  |

All **New** and **Viewed** events are displayed in the Event Queue. A New event is one not opened (and to which no response has been made) and an Viewed event exists when an operator opens but does not yet archive the event. When an event is opened for the first time, the Status column in the Event Queue changes from "N" (New) to "V" (Viewed) for that event.

Press **Update Event** after adding information to the Disposition field that you wish to save, such as actions taken. **Note:** New information is saved if either (1) the window is closed by clicking the "X" button in the upper-right corner of the window, or (2) if the **Update Event** button is clicked.

Press **Close Event** to close the Event window (without archiving the Event). The Event will remain in the Event Queue, and no changes can be made to it.

Press **Archive Event** when no further action is required. When archived, the event is removed from the *Event* 

*Queue* and sent to the database. **Warning: Once archived, the event cannot be modified further**. If an event is archived and you wish to immediately re-view the event, click View, View Last Disposition (or press *F8*) and the **Event Response Screen** will reappear. If no disposition exists, the **No Disposition Found** popup appears:

| No Dispo | osition found                       |
|----------|-------------------------------------|
| į)       | There is no last Disposition found. |
|          | OK                                  |

You can also view an archived event, by opening the *Event Log History* screen (see below).

#### **Viewing Archived Events**

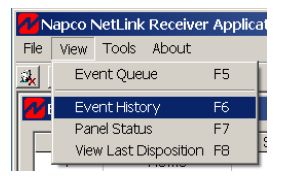

The *Event Log History* screen is used to view archived events for a single Account. To access the **Event History** screen, click View, Event History (you can also use the short cut key (*F6*) or press the **Show Event Log of the Open Account** button on the toolbar).

Before viewing the Account history, the Account whose history you wish to view must be the "active" Account. An Account becomes the active Account when (1) an event in that Account has been viewed with the **Event Response Screen**, or (2) open the Account by clicking **File**, **Open Account** or pressing the **Open Existing Account** button on the NetLink<sup>™</sup> Receiver Application toolbar.

If the Account whose history you wish to view is not currently active, then the **Select Account** screen will open (below).

| Select Account           |             |             |               |              | ×  |
|--------------------------|-------------|-------------|---------------|--------------|----|
| Select Open By: A        | ccount Name |             | •             |              |    |
| Type for Search : Ne     | sw.         |             |               |              |    |
| Select from list to open |             |             |               |              |    |
| Account Name             | Pi          | imary Phone | Subscriber ID | MAC Address  |    |
| New Account 1            | 6.          | 31-555-0001 | 0001          | 100001100001 |    |
| New Account 2            | 6.          | 31-555-0002 | 0002          | 100002100002 |    |
| New Account 3            | 6           | 31-555-0003 | 0003          | 100003100003 |    |
| New Account 4            | 6.          | 31-555-0004 | 0004          | 100004100004 |    |
| New Account 5            | 6.          | 31-555-0005 | 0005          | 100005100005 |    |
| New Account 6            | 6.          | 31-555-0006 | 0006          | 100006100006 |    |
| New Account 7            | 6           | 31-555-0007 | 0007          | 100007100007 |    |
| New Account 8            | 6           | 31-555-0008 | 0008          | 100008100008 |    |
| New Account 9            | 6.          | 31-555-0009 | 0009          | 100009100009 |    |
| New Account 10           | 6.          | 31-555-0010 | 0010          | 100010100010 |    |
| New Account 11           | 6           | 31-555-0011 | 0011          | 100011100011 | -1 |
| N                        | ~           | 1 666 0010  | 0010          | 100010100010 |    |
|                          | <u>0</u> K  | <u>C</u> an | cel           |              |    |

The **Select Account** screen enables you to search through the Accounts currently available. Accounts can be listed by *Account Name*, *Primary Phone*, *Subscriber ID* or by *MAC Address* by selecting the category from the **Select Open By** drop down list. Press **Enter** key on keyboard after search criteria is entered.

| Select Open By :                   | Account Name                            |  |
|------------------------------------|-----------------------------------------|--|
| Type for Search :                  | Account Name<br>Primary Phone<br>Sub ID |  |
| Select from list to op MAC Address |                                         |  |

When search results are found in the **Select Account** screen, double-click on the desired Account to select. Then the *Event Log History* screen will appear.

| Г         | Dote - Time               | Event Type                                                                   | Area       | Zone | Г |
|-----------|---------------------------|------------------------------------------------------------------------------|------------|------|---|
| Г         | 12/23/2003 11:54:17 AM    | Fail to Check-In                                                             | 0          | 0    | 1 |
| Г         | 12/16/2003                | Fail to Check-In Restore                                                     | 0          | 0    |   |
| Г         | 12/15/2003 11:59:34 PM    | Fail to Check-In                                                             | 0          | 0    |   |
|           | 12/15/2003 11:59:30 PM    | Fail to Check-In Restore                                                     | 0          | 0    |   |
| Г         | 12/15/2003 11:59:02 PM    | Fail to Check-In                                                             | 0          | 0    |   |
| Г         | 12/15/2003 11:59:02 PM    | Fail to Check-In Restore                                                     | 0          | 0    |   |
| Г         | 12/15/2003 11:58:36 PM    | Fail to Check-In                                                             | 0          | 0    |   |
| Г         | 12/15/2003 11:58:35 PM    | Fail to Check-In Restore                                                     | 0          | 0    |   |
|           | 12/15/2003 11:58:09 PM    | Fail to Check-In                                                             | 0          | 0    |   |
| Г         | 12/15/2003 11:58:07 PM    | Fail to Check-In Restore                                                     | 0          | 0    |   |
| Г         | 12/15/2003 11:57:42 PM    | Fail to Check-In                                                             | 0          | 0    |   |
| Г         | 12/15/2003 11:57:39 PM    | Fail to Check-In Restore                                                     | 0          | 0    |   |
|           | 12/15/2003 11:57:14 PM    | Fail to Check-In                                                             | 0          | 0    |   |
| Γ         | 12/15/2003 11:57:12 PM    | Fail to Check-In Restore                                                     | 0          | 0    |   |
| Γ         | 12/15/2003 11:56:41 PM    | Fail to Check-In                                                             | 0          | 0    |   |
| Г         | 12/15/2003 12:00:07 AM    | Fail to Check-In Restore                                                     | 0          | 0    |   |
| Г         | 12/14/2003 11:59:50 PM    | Fail to Check-In                                                             | 0          | 0    |   |
|           | 12/14/2003 11:59:47 PM    | Fail to Check-In Restore                                                     | 0          | 0    |   |
|           | 12/14/2003 11:59:28 PM    | Fail to Check-In                                                             | 0          | 0    |   |
|           | 12/14/2003 11:59:27 PM    | Fail to Check-In Restore                                                     | 0          | 0    |   |
| ite<br>pi | e In Date Then Press Ente | r: Search For an Event Type -<br>Type In EventType - Then Press Enter: Areb: | Zoi<br>Ali | ne:  | • |

Although the events can be scrolled, the events listed in the *Event Log History* screen can also be filtered by date, thus making it easier to find a particular event. In the **Filter by Date** area, type in a range of dates (or just the month and date), starting with the *From* field, and ending with the *To* field. Press the *Enter* key on your keyboard to remove all events from the list not within the range specified. Examples of date format are "4/20" or 7/16/2003".

To further assist in finding a particular event, you can also search for Events by *Event Type*. Type a specific Event Type in the **Type in Event Type** field. The event **Area** and **Zone** can also be specified with their respective drop down lists. Press the **Enter** key on your keyboard to remove all events from the list not within the *Type*, *Area* and *Zone* conditions specified.

To view the latest archived event, click the **Reset Grid** button. You can also save the Event Log History list to a text file by pressing the **Save to File** button. The **Save As...** window will open, allowing the file to be renamed and saved in the usual manner. The file saved will be a *CSV* formatted text file. Press the **Print View** button to print, in a table format, the current list of events.

To view the action taken within the archived event, doubleclick the event (or click to highlight the event, and click **OK**). The archived **Event Log History** screen opens, allowing you to view past events and their complete resolution with all Account information included. **Note:** Archived events may *not* be modified,

#### View Panel Status

To view the status of the control panel within the active Account, click View, Panel Status, and the **Panel Status** screen will appear.

| Panel Status - F  | lowie      | 1811901-190<br> |       |
|-------------------|------------|-----------------|-------|
| Check In Status : | •          |                 |       |
| Last Change On :  | 2/3/2      | 004 2:58:4      | B PM  |
| Area Status       | Alarm      | Trouble         | Armed |
| Area 1 :          | •          | ۲               |       |
| Area 2 :          | •          |                 |       |
| Area 3 :          | ۲          |                 | ۲     |
| Area 4 :          | •          |                 | ۲     |
| Area 5 :          | •          |                 | ۲     |
| Area 6 :          | •          |                 |       |
| Area 7 :          | •          |                 |       |
| Area 8 :          | •          | •               |       |
|                   | 014        | 1               |       |
|                   | <u>0</u> K |                 |       |

The **Panel Status** screen indicates various attributes, including Check In Status, Area Status (for areas 1-8) as to Alarm, Armed and Trouble. A **green** icon indicates all is OK. A **red** icon indicates the area specified is in alarm, is armed or is in trouble. The **darkest** icon indicates the area specified is inactive or does not exist.

The active Account can *only* provide a status of the control panel for NL-MOD installations if: (a) the control panel is set up to report to the TCP/IP receiver through a high speed serial output (such as the Local Download jack (JP2) on the control panel) and (b) the NL MOD is enabled for High Security Checkin (see **New Account Setup** window, **Panel Setup** tab on page 8). If the active Account is unable to provide a status of the control panel, the following popup will appear:

| Nap | oco N | etLink Receiver Application BETA     | × |
|-----|-------|--------------------------------------|---|
| C   | Ų     | No Status available for this Account |   |
|     |       | OK                                   |   |

In addition, the above popup will also appear for new control panel installations that have not yet sent any status packets.

#### **View Last Disposition**

A disposition is a text description of the response taken for an event. The **Disposition** field is saved when the **Event Response Screen** is closed or reloaded. To view the last written disposition at any time, simply click View, View Last Disposition (or press *F8*) and the disposition in the **Event Response Screen** will reappear.

If no disposition exists, the **No Disposition Found** popup appears:

| No Disposition found |                                     |  |  |  |
|----------------------|-------------------------------------|--|--|--|
| <b>i</b>             | There is no last Disposition found. |  |  |  |
|                      | ОК                                  |  |  |  |

### **Database Maintenance**

#### **Database Maintenance**

The **Database Maintenance** screen manages the *Event History* database. To open the screen, click **Tools**, **Database Maintenance**.

The **Database Maintenance** screen lists all Accounts, and four buttons are used to remove older data from the database, as follows:

- Purge Account Events All events (except those received/archived within the previous 30 days) will be deleted.
- Purge All Accounts Events All events in all Accounts will be deleted.
- Delete Account Deletes all highlighted Accounts.

| 📶 Database Mainrtenance - Account: New Account 4 Selected                                         |                   |                |              |          |  |
|---------------------------------------------------------------------------------------------------|-------------------|----------------|--------------|----------|--|
| Type for Search :                                                                                 | Select Open By :  | Account Name   |              | •        |  |
| Account Name                                                                                      | Primary Phone     | Subscriber ID  | MAC Address  |          |  |
| New Account 1                                                                                     | 631-555-0001      | 0001           | 100001100001 |          |  |
| New Account 2                                                                                     | 631-555-0002      | 0002           | 100002100002 |          |  |
| New Account 3                                                                                     | 631-555-0003      | 0003           | 100003100003 |          |  |
| New Account 4                                                                                     | 631-555-0004      | 0004           | 100004100004 |          |  |
| New Account 5                                                                                     | 631-555-0005      | 0005           | 100005100005 |          |  |
| New Account 6                                                                                     | 631-555-0006      | 0006           | 100006100006 |          |  |
| New Account 7                                                                                     | 631-555-0007      | 0007           | 100007100007 |          |  |
| New Account 8                                                                                     | 631-555-0008      | 0008           | 100008100008 |          |  |
| New Account 9                                                                                     | 631-555-0009      | 0009           | 100009100009 |          |  |
| New Account 10                                                                                    | 631-555-0010      | 0010           | 100010100010 |          |  |
| New Account 11                                                                                    | 631-555-0011      | 0011           | 100011100011 |          |  |
| New Account 12                                                                                    | 631-555-0012      | 0012           | 100012100012 |          |  |
| New Account 13                                                                                    | 631-555-0013      | 0013           | 100013100013 |          |  |
| New Account 14                                                                                    | 631-555-0014      | 0014           | 100014100014 |          |  |
| New Account 15                                                                                    | 631-555-0015      | 0015           | 100015100015 |          |  |
| New Account 16                                                                                    | 631-555-0016      | 0016           | 100016100016 | <b>_</b> |  |
| Purge All Events in Account     Delete Account       Purge Account Events Except the Past 30 Days | <u>R</u> eset S   | iearch         | Cancel       |          |  |
| 1000 Accounts Loaded                                                                              | Account: New Acco | unt 4 Selected |              |          |  |

### **Server Check In Times**

#### **Check In Times**

To ensure that communication exists between the control panels and the NetLink<sup>™</sup> Receiver Application, the panel will send a signal to "Check In" with the NetLink<sup>™</sup> Receiver Application at timed intervals.

The **Check In Times** screen will display all of the active Accounts and their respective Check In times, all in real time. You can search the Accounts by their Account Name.

| <mark>77</mark> Check In Times - | Receiv    | er Listening on Port Nur | nber 5 | 5001            |          |          | _ 🗆          | ×  |
|----------------------------------|-----------|--------------------------|--------|-----------------|----------|----------|--------------|----|
| Type in Account Name             | e to Find | :                        |        |                 |          |          |              |    |
| Server Stats                     |           | ,                        |        |                 |          |          |              |    |
| Active Connection                | ns: O     |                          |        |                 |          |          |              |    |
| Average Connecti                 | ons Per   | 0                        |        |                 |          |          |              |    |
| Receiver is Runni                | ng        |                          |        |                 |          |          |              |    |
| Account Name                     | SUB ID    | Last Check-In            | Tune   | Next Check-In   |          | Duration | MAC Address  |    |
| New Account 1                    | 0001      | 2/5/2004 3:24:29 PM      | 17     | 2/5/2004 3:27:4 | 19 PM    | 200      | 100001100001 |    |
| New Account 2                    | 0002      | 2/5/2004 3:24:29 PM      | 17     | 2/5/2004 3:27:4 | 19 PM    | 200      | 100002100002 |    |
| New Account 3                    | 0003      | 2/5/2004 3:24:29 PM      | 17     | 2/5/2004 3:27:4 | 19 PM    | 200      | 100003100003 |    |
| New Account 4                    | 0004      | 2/5/2004 3:24:29 PM      | 17     | 2/5/2004 3:27:4 | 19 PM    | 200      | 100004100004 |    |
| New Account 5                    | 0005      | 2/5/2004 3:24:29 PM      | 17     | 2/5/2004 3:27:4 | 19 PM    | 200      | 100005100005 |    |
| New Account 6                    | 0006      | 2/5/2004 3:24:29 PM      | 17     | 2/5/2004 3:27:4 | 19 PM    | 200      | 100006100006 |    |
| New Account 7                    | 0007      | 2/5/2004 3:24:29 PM      | 17     | 2/5/2004 3:27:4 | 19 PM    | 200      | 100007100007 |    |
| New Account 8                    | 0008      | 2/5/2004 3:24:29 PM      | 17     | 2/5/2004 3:27:4 | 19 PM    | 200      | 100008100008 |    |
| New Account 9                    | 0009      | 2/5/2004 3:24:29 PM      | 17     | 2/5/2004 3:27:4 | 19 PM    | 200      | 100009100009 |    |
| New Account 10                   | 0010      | 2/5/2004 3:24:29 PM      | 17     | 2/5/2004 3:27:4 | 19 PM    | 200      | 100010100010 |    |
| New Account 11                   | 0011      | 2/5/2004 3:24:29 PM      | 17     | 2/5/2004 3:27:4 | 19 PM    | 200      | 100011100011 |    |
| New Account 12                   | 0012      | 2/5/2004 3:24:29 PM      | 17     | 2/5/2004 3:27:4 | 19 PM    | 200      | 100012100012 |    |
| New Account 13                   | 0013      | 2/5/2004 3:24:29 PM      | 17     | 2/5/2004 3:27:4 | 19 PM    | 200      | 100013100013 |    |
| New Account 14                   | 0014      | 2/5/2004 3:24:29 PM      | 17     | 2/5/2004 3:27:4 | 19 PM    | 200      | 100014100014 |    |
| New Account 15                   | 0015      | 2/5/2004 3:24:29 PM      | 17     | 2/5/2004 3:27:4 | 19 PM    | 200      | 100015100015 |    |
| New Account 16                   | 0016      | 2/5/2004 3:24:29 PM      | 17     | 2/5/2004 3:27:4 | 19 PM    | 200      | 100016100016 | -  |
| 1001 Accounts Loaded             |           |                          |        |                 | 2/5/2004 | [        | 3:38 PM      | 1. |

See page 9 "Enable Check-In logging to file" and "On Startup - Use Previous Checkin File" for more information with regard to the check-in events and logging.

#### NetLink<sup>™</sup> Receiver Application "Main Screen" - Field and Button Definitions

Appendix A

This is the main program User Interface (also referenced as the *NetLink*<sup>™</sup> *Application*). The Operator interacts with the two screens--the **Event Queue** and the **Event Response Screen**.

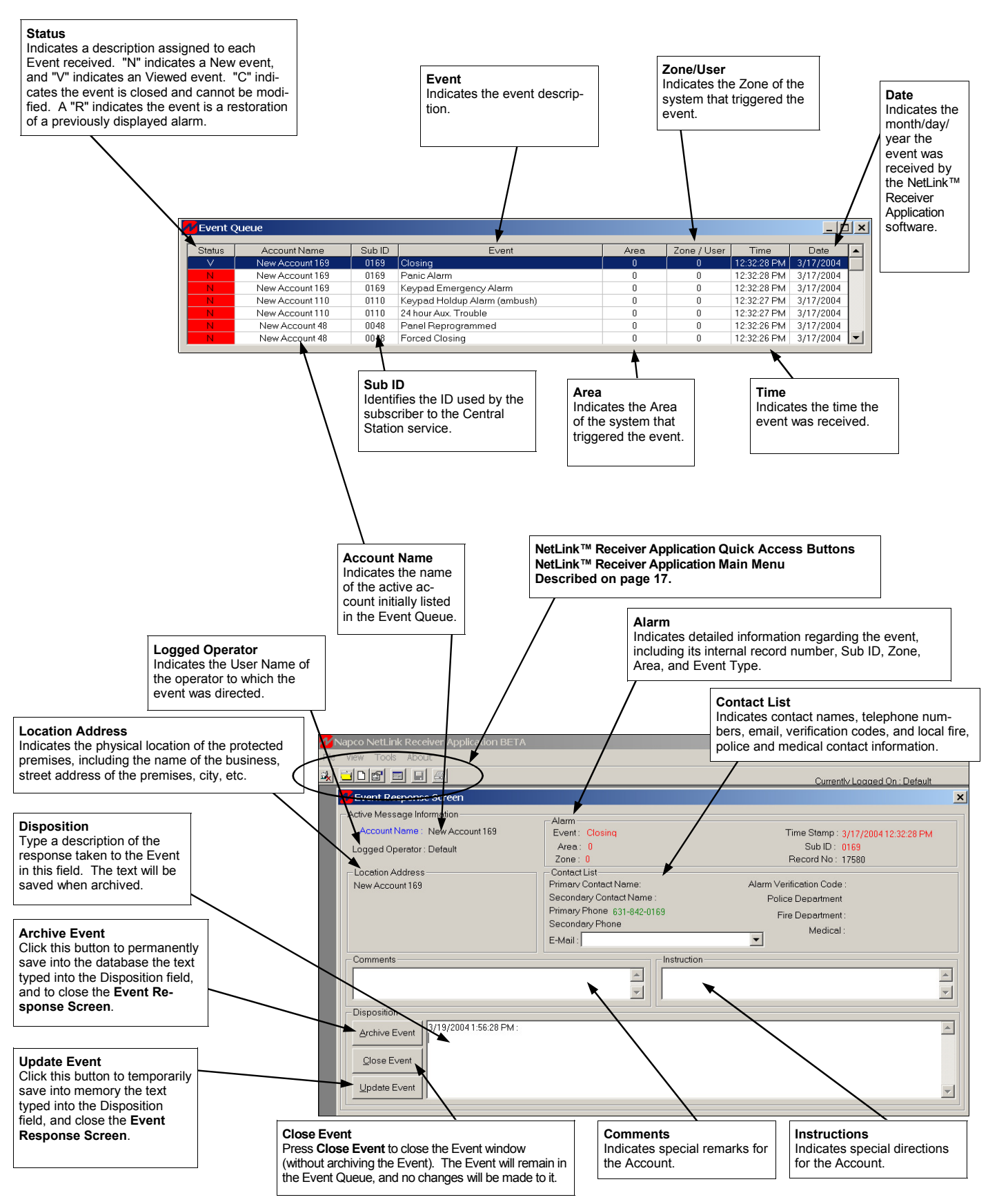

NetLink™ Receiver Application Quick Access Buttons and Main Menu

Appendix B

## **NetLink<sup>TM</sup> Receiver Application Quick Access Buttons**

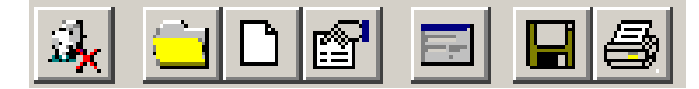

The NetLink<sup>™</sup> Receiver Application toolbar (above) contains the Quick Access buttons. It may be helpful to open each screen on your computer as you read. From left to right, they are as follows:

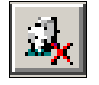

 $\mathcal{O}$ 

Log Off - Logs the current operator off the system.

| E |  |
|---|--|
| - |  |

#### Show Event Log of the Open Account - When

an existing account is open, press this button to view all Event Logs, listing all events transmitted to the NetLink™ Receiver Application by the control panel.

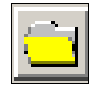

Open Existing Account - Opens an existing account. An account represents a monitored premises, such as a building or a home.

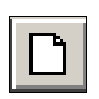

Create New Account - Creates new account. For adding new accounts to the system, see page 7.

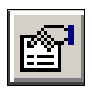

Edit Active Account - Click this button to edit existing account information, such as primary and secondary contact information, local police and fire department telephone numbers. etc.

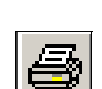

n

**Print** - Prints the current view of the Event Log.

Save - Saves the newly created account into

the database.

# **NetLink<sup>TM</sup> Receiver Application Main Menu**

Tools. About File View

#### Menu System and Short Cut keys

The sub-menus within the NetLink<sup>™</sup> Receiver Application Main Menu bar can be activated by clicking the mouse or via short cut keys. For example, to open the New Account Screen, you can use your mouse to select File, new Account or you can use its short cut (hold down the Ctrl button and press N).

#### Main NetLink<sup>™</sup> Receiver Application Screen: Fi Key

| le Menu (Alt + F) | Short Cut |
|-------------------|-----------|
| Log Off           | (None)    |
| New Account       | CTRL + N  |
| Open Account      | (None)    |
| Edit Account      | CTRL + E  |
| Exit              | (None)    |
|                   | . ,       |
|                   |           |

| View Menu (Alt + V)   |    |
|-----------------------|----|
| Event Queue           | F5 |
| Event History         | F6 |
| Panel Status          | F7 |
| View Last Disposition | F8 |
|                       |    |

Tools (Alt + T)

| For Administrative Users Only) |        |
|--------------------------------|--------|
| Manage Users                   | (None) |
| Options                        | (None) |
| Database Maintenance           | (None) |
|                                |        |

#### Manage Users Screen

File Menu (Alt + F) Exit

Short Cut Kev (None)

Action Menu (Alt + A) (For Administrative Users Only) Add User Edit User Delete User Set Password

Short Cut Key

| CTRL | + A |
|------|-----|
| CTRL | + E |
| CTRL | + D |
| CTRL | + P |

#### NetLink<sup>™</sup> Server

(Right Mouse-Click the NetLink<sup>™</sup> Server icon in the taskbar)

About NetLink<sup>™</sup> Receiver Check-In Times Start Server Stop Server Server Setup Automation Setup Shut Down

(

# Notes

### NAPCO LIMITED WARRANTY

NAPCO SECURITY SYSTEMS, INC. (NAPCO) warrants its products to be free from manufacturing defects in materials and workmanship for *thirty-six months* following the date of manufacture. NAPCO will, within said period, at its option, repair or replace any product failing to operate correctly without charge to the original purchaser or user.

This warranty shall not apply to any equipment, or any part thereof, which has been repaired by others, improperly installed, improperly used, abused, altered, damaged, subjected to acts of God, or on which any serial numbers have been altered, defaced or removed. Seller will not be responsible for any dismantling or reinstallation charges.

THERE ARE NO WARRANTIES, EXPRESS OR IM-PLIED, WHICH EXTEND BEYOND THE DESCRIP-TION ON THE FACE HEREOF. THERE IS NO EX-PRESS OR IMPLIED WARRANTY OF MERCHANT-ABILITY OR A WARRANTY OF FITNESS FOR A PAR-TICULAR PURPOSE. ADDITIONALLY, THIS WAR-RANTY IS IN LIEU OF ALL OTHER OBLIGATIONS OR LIABILITIES ON THE PART OF NAPCO.

Any action for breach of warranty, including but not limited to any implied warranty of merchantability, must be brought within the six months following the end of the warranty period.

IN NO CASE SHALL NAPCO BE LIABLE TO ANYONE FOR ANY CONSEQUENTIAL OR INCIDENTAL DAM-AGES FOR BREACH OF THIS OR ANY OTHER WAR-RANTY, EXPRESS OR IMPLIED, EVEN IF THE LOSS OR DAMAGE IS CAUSED BY THE SELLER'S OWN NEGLIGENCE OR FAULT.

In case of defect, contact the security professional who installed and maintains your security system. In order to exercise the warranty, the product must be returned by the security professional, shipping costs prepaid and insured to NAPCO. After repair or replacement, NAPCO assumes the cost of returning products under warranty. NAPCO shall have no obligation under this warranty, or otherwise, if the product has been repaired by others, improperly installed, improperly used, abused, altered, damaged, subjected to accident, nuisance, flood, fire or acts of God, or on which any serial numbers have been altered, defaced or removed. NAPCO will not be responsible for any dismantling, reassembly or reinstallation charges.

This warranty contains the entire warranty. It is the sole warranty and any prior agreements or representations, whether oral or written, are either merged herein or are expressly cancelled. NAPCO neither assumes, nor authorizes any other person purporting to act on its behalf to modify, to change, or to assume for it, any other warranty or liability concerning its products.

In no event shall NAPCO be liable for an amount in excess of NAPCO's original selling price of the product, for any loss or damage, whether direct, indirect, incidental, consequential, or otherwise arising out of any failure of the product. Seller's warranty, as hereinabove set forth, shall not be enlarged, diminished or affected by and no obligation or liability shall arise or grow out of Seller's rendering of technical advice or service in connection with Buyer's order of the goods furnished hereunder.

NAPCO RECOMMENDS THAT THE ENTIRE SYSTEM BE COMPLETELY TESTED WEEKLY.

Warning: Despite frequent testing, and due to, but not limited to, any or all of the following; criminal tampering, electrical or communications disruption, it is possible for the system to fail to perform as expected. NAPCO does not represent that the product/system may not be compromised or circumvented; or that the product or system will prevent any personal injury or property loss by burglary, robbery, fire or otherwise; nor that the product or system will in all cases provide adequate warning or protection. A properly installed and maintained alarm may only reduce risk of burglary, robbery, fire or otherwise but it is not insurance or a guarantee that these events will not occur. CONSEQUENTLY, SELLER SHALL HAVE NO LIABILITY FOR ANY PERSONAL INJURY, PROPERTY DAMAGE, OR OTHER LOSS BASED ON A CLAIM THE PRODUCT FAILED TO GIVE WARNING. Therefore, the installer should in turn advise the consumer to take any and all precautions for his or her safety including, but not limited to, fleeing the premises and calling police or fire department, in order to mitigate the possibilities of harm and/or damage.

NAPCO is not an insurer of either the property or safety of the user's family or employees, and limits its liability for any loss or damage including incidental or consequential damages to NAPCO's original selling price of the product regardless of the cause of such loss or damage.

Some states do not allow limitations on how long an implied warranty lasts or do not allow the exclusion or limitation of incidental or consequential damages, or differentiate in their treatment of limitations of liability for ordinary or gross negligence, so the above limitations or exclusions may not apply to you. This Warranty gives you specific legal rights and you may also have other rights which vary from state to state.